## **Book Settings**

## View Non-proportional Single-day

This tab is available if the Non-proportional Single Day view has been selected

| Appointment Book Properties                                                                                                    | × |
|----------------------------------------------------------------------------------------------------|---|
| General Icons Fonts View - Non-proportional, Single-day                                                                                                    |   |
| □ Display binder 1<br>Jime interval:<br>5 2<br>Column width (in prens)<br>ⓒ Lustom width: 200 x 3<br>ⓒ Size to fit all, with minimum width: 200 x 3<br>ⓒ Size to fit all |   |
|                                                                                                    |   |
| OK Cancel                                                                                                    |   |

- 1. **Display binder**: By checking or un-checking this option, the binder on the left side of the appointment book will be visible or not.
- 2. **Time interval**: This option determines the increments of time in the slots and is shown in minutes.
- 3. Custom width: This option determines the width of the slots under the resources.